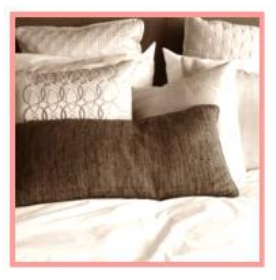

## EINRICHTEN VON DIGIMEMBER

Download der kostenfreien Version von Digimember 🕸

```
http://digimember.de/?package=digimember&aff=AFFILIATE&cam=C
AMPAIGNKEY
```

- Speichern der Zip-Datei in einem bekannten Ordner.
- Installieren der Zip-Datei über das Dashboard ⇒ Plugins ⇒
   Installieren ⇒ Plugin hochladen (oben neben Plugins hinzufügen) ⇒
   Zip-Datei auswählen ⇒ Installieren ⇒ Menü *Digimember* erscheint in der Sidebar. (Fehlermeldung, dass Digimember nicht mit Digistore24 verknüpft ist, ignorieren).
- "Vorarbeiten": Kursseiten anlegen (Seite erstellen, erstmal nur Titel vergeben)
  - Herzlich Willkommen
  - Login
  - Logout
  - Registrieren (wähle hier keinen leicht zu erratenden Link)
  - Passwort ändern
  - Modul 1 (nach Bedarf)
    - Lektion 1 (nach Bedarf)
    - Lektion 2 ...
  - Modul 2 ...

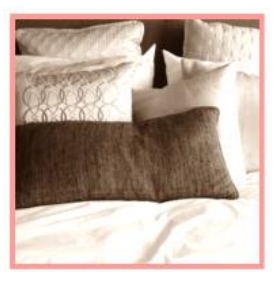

- Bei *Einstellungen ⇒ Allgemein* "Jeder kann sich registrieren" anklicken (nach dem Anmeldezeitraum Haken wieder entfernen)
- Unter *Design* ⇒ *Menüs* ⇒ *Mitglieder* anwählen und die gewünschten Seiten mit der Maus auf die rechte Seite ziehen. Durch Einrücken kann eine Hierarchie gebildet werden und per Drag an Drop können die Reihenfolgen geändert werden. (Achtung: Es werden nur die Seiten angezeigt, die du veröffentlicht hast.)
- □ Unter *Digimember* ⇔ *Einstellungen* die folgenden Felder ausfüllen
  - Lizenzschlüssel ist erst bei der Pro Version nötig
  - Fehlermeldung bzgl. Digistore24 ignorieren.
  - Name und E-Mail-Adresse für Mails eintragen
  - Unter dem Reiter Optionen die Seite eintragen, die die Login-Seite sein soll.
  - Ggf. Zugangsbeschränkungen auswählen (Empfehlung: 5)
  - Ansonsten muss nichts geändert werden.
- □ Unter Digimember ⇒ Produkte den Button Neues Mitglieder-Produkt anwählen (in der kostenfreien Version ist nur ein Produkt möglich)
- Aus der Auswahlliste die Seiten festlegen, die der Teilnehmer nach dem 1. bzw. allen weiteren Logins sehen soll, wählen. (kann auch dieselbe Seite sein.
- Der Rest kann so bleiben.

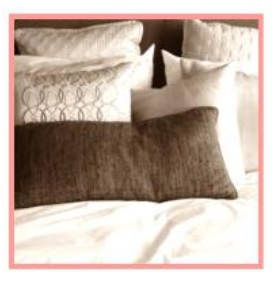

- □ Unter *Digimember* ⇒ *Inhalte* festlegen, welche deiner Seiten durch Digimember geschützt werden sollen, indem du die jeweiligen Seiten nach rechts verschiebst. (Login nicht schützen)
- Auf den Seiten Registrieren, Login, Logout und Passwort ändern die entsprechenden Shortcodes einfügen. (Zugriff über das Digimember-Logo im Editor)
- Bei ds\_signup das jeweilige Produkt anwählen.
- □ Unter Digimember ⇒ Mailtexte den Begrüßungstext für die Teilnehmer anpassen.
- Testmail versenden und überprüfen.
- Deine Kursseiten mit Inhalten füllen. ©

! ACHTUNG: Richte dir unbedingt einen weiteren Teilnehmer-Account für deinen Kurs ein (unter Digimember ⇒ Bestellungen ⇒ hinzufügen) ein, um den Login-Prozess und den korrekten Zugriff auf die Module zu testen! Wordpress verhält sich manchmal unterschiedlich, je nachdem, ob du dich als Teilnehmer, oder als Administrator einloggst.

☆Das ist ein Affiliate-Link. Solltest du über diesen Link Digimember runterladen und irgendwann auf die Pro Version upgraden, würde ich eine Provision dafür bekommen. Für dich macht es im Preis keinen Unterschied. Natürlich musst du das Programm nicht über den Affiliate-Link runterladen, sondern du kannst auch ganz direkt auf <u>www.digimember.de</u> klicken.

Selbstverständlich empfehle ich dir nur Produkte, die ich selber ausführlich getestet und in der Regel selbst im Einsatz habe.